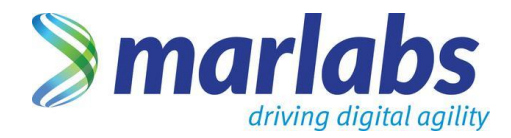

Version.1 2017

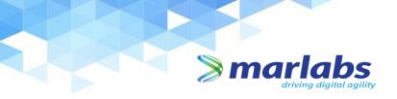

### Table of Contents

| INTRODUCTION                   |   |
|--------------------------------|---|
| Purpose and Scope              |   |
| Guiding Principle              |   |
| Claim Types                    | 4 |
| Claiming process flow          | 6 |
| How to Login the ERS Home page | 7 |
| How to create an expense claim | 8 |
| Save and Submit                |   |
| Guidelines for approvers       |   |
| Non-Compliance                 |   |
| Frequently Asked Questions     |   |

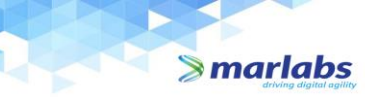

#### **INTRODUCTION:**

The Expense Reimbursement System will allow you to create travel and expense claims through Marlabs intranet. Using this online system will help more efficient processing of your reimbursement requests. All requests for travel and expense reimbursements should be submitted through this online system.

#### Purpose:

The purpose of this handbook is to help the employees understand how to claim their business-related expenses through ERS and line with the Company policy.

#### Scope:

ERS is an automated method for all employees to claim their out of pocket business expenses. The system can be accessed at <u>https://ers.marlabs.com</u>. ERS is automated, fast and accurate. You can follow the below procedure to claim your business expenses and to obtain approvals, track and manage your expenses.

#### Policy and procedures:

- Only expenses that include all appropriate documentation and backup are allowable by company policy and procedures.
- The individual with supervisory and or budgetary responsibility to verify and approve the expense claims in the ERS.
- Payment of expenses does not constitute ultimate approval, and may be subject to subsequent audit adjustment.
- Submit original, itemized receipts with all claims. Soft copies need to be uploaded on the ERS.
- Under no circumstances can personal expenses be paid with company funds.
- Repay any advance or overpayments. These are considered as debt owed to Marlabs.
- In case of termination of employment with Marlabs, submit any claims for reimbursement before last working date.

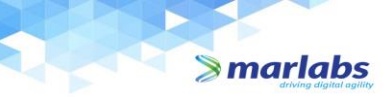

#### **Types of Claims:**

- 1. Local Conveyance
- 2. Domestic Travel
- 3. International Travel
- 4. Miscellaneous Expenses

#### 1.Local conveyance:

Local conveyance is defined as travel within the city of posting and for official purposes. This shall not include to and from travel from residence to office.

Below are the examples of official conveyance:

- Client visit for business meetings
  - Travel to client office for work
  - Travel to attend conferences/seminars/trainings, etc.
- Travel between various Marlabs offices in the City for business purposes.

Under local conveyance, below mention travel modes are available. You will have to choose right option and proceed further to fill the remaining fields

- Own Two-wheeler
- Own Car
- Car rentals (preferably app based aggregators like Uber, Ola, Lyft, etc.)
- Auto
- Metro / Local Train

It is advised to use metro/local train to the maximum possible.

#### 2. Domestic Travel:

Domestic travel is business travel within the country and includes the below expenses:

- Client Entertainment
- Client visit
- Local travel
- Lodging
- Meals
- Mileage
- Tips, etc.
- Parking
- Per Diem
- Telephone
- Toll
- Air travel/Other
- Team Lunch
- Airport Transfers

### 

#### Expense Reimbursement System Handbook

All travel arrangements by air/train/bus, lodging and airport transfers should be coordinated through the company travel desk. It is recommended not to make own arrangements for these.

#### 3.International Travel:

International travel is business travel outside the country and includes the below expenses:

- Client Entertainment
- Client visit
- Local travel
- Lodging
- Meals
- Mileage
- Miscellaneous
- Parking
- Per Diem
- Telephone
- Toll
- Air travel/Other
- Airport Transfers

Per Diem expenses will be reimbursed as per policy. However, employee must submit the meals and local travel expense bills for tax exemption.

All travel arrangements by air/train/bus, VISA expenses, lodging and airport transfers should be coordinated through the company travel desk. It is recommended not to make own arrangements for these.

If your expense currencies are different, then the Finance will convert your other currency amounts to your base country currency and the converted amount will be reimbursed.

Both domestic and international travel expenses are governed by the Company's travel policy.

#### 4.Miscellaneous:

Miscellaneous expenses may include business office expenses, special fees for package deliveries, etc.

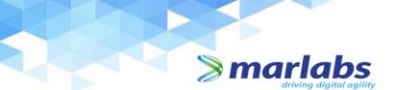

#### **Expense Claim Process flow:**

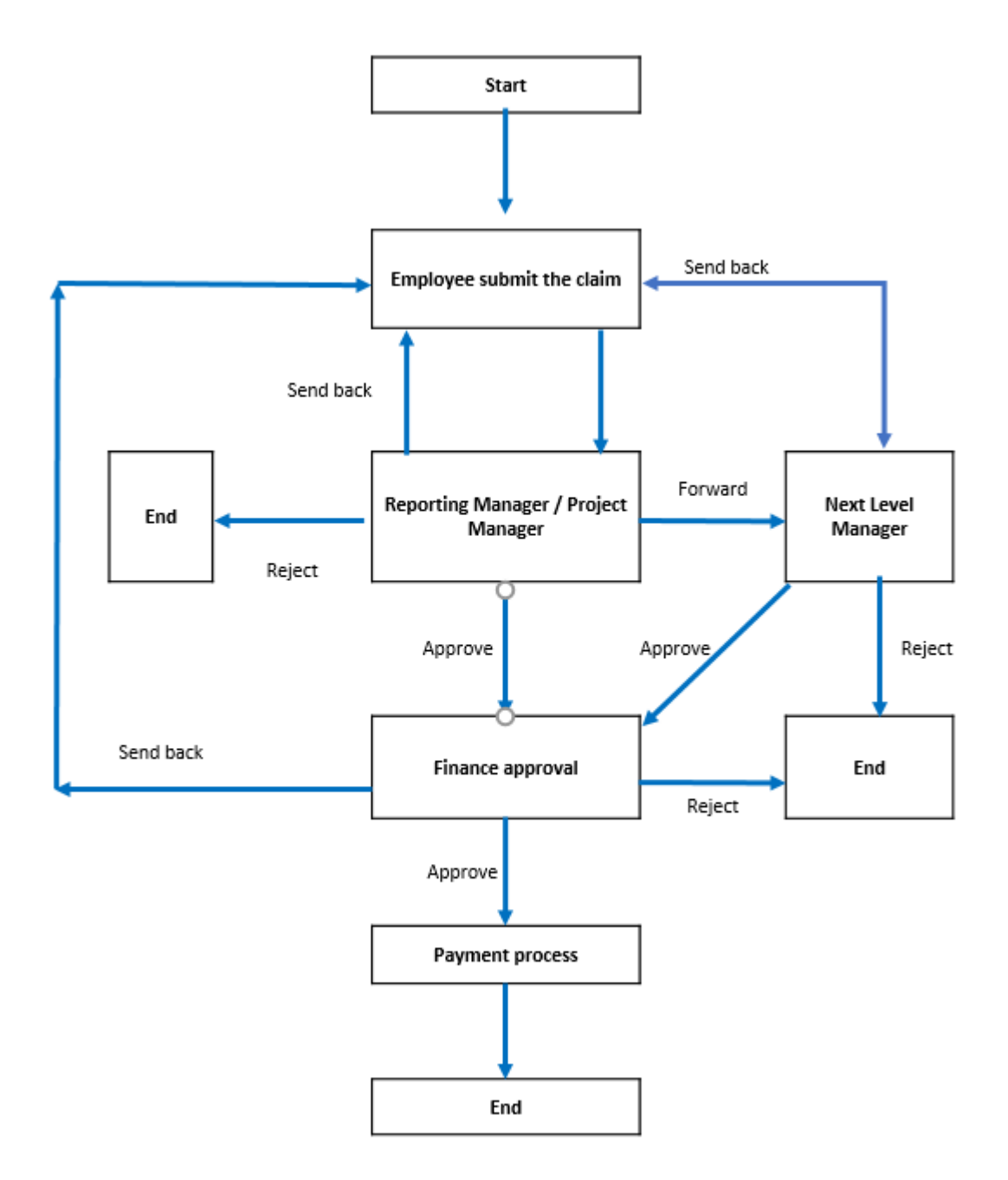

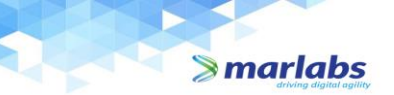

#### How to Login the ERS Home page:

Log in the ERS using the link <u>https://ers.marlabs.com</u>. ERS login is your Marlabs email id (<u>\*\*\*\*\*\*\*\*\*@marlabs.com</u>) and password is network login password.

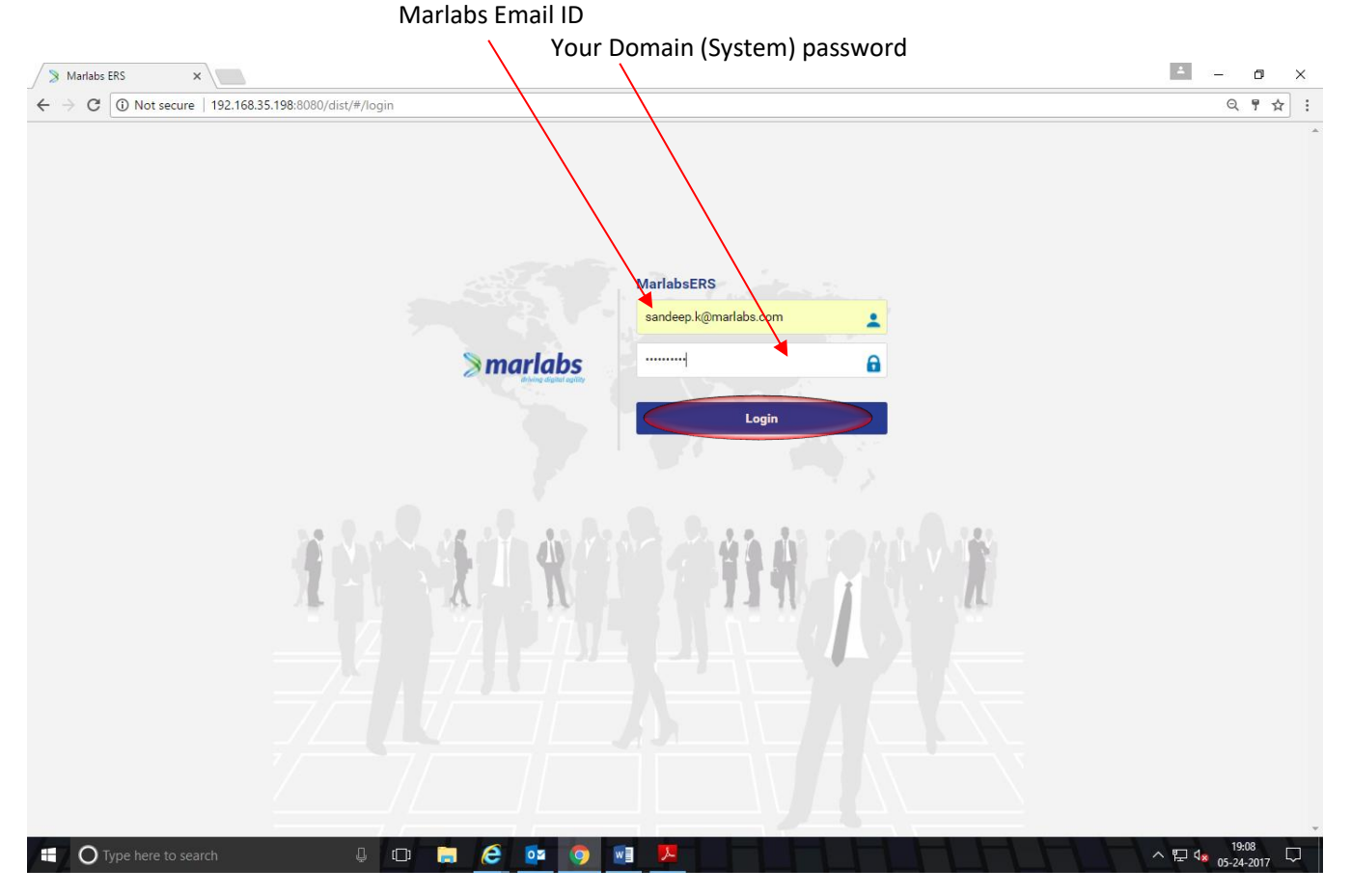

After filling the credentials, please click on the Button "Login".

You can see ERS home page with the contents Dashboard, New claim, FAQ and Policy documents on the left side of the home page and a single tab with *My expenses* where you can see history and status of your claims.

| RS        | « | Smarlabs         | ,<br>,     |                      |                                                                                                  |              |         | Sandeep Kur |
|-----------|---|------------------|------------|----------------------|--------------------------------------------------------------------------------------------------|--------------|---------|-------------|
| Dashboard | * | }≣ My expenses ① |            |                      |                                                                                                  |              | Search  | 1 C         |
| New Claim | 0 | <b>CI</b> . N    |            | 01 ·                 |                                                                                                  | <b>6</b> - 1 | D ( 1   |             |
| ÂQ        | 0 | Claim No         | Claim Date | Claim Type           | Summary                                                                                          | Status       | Details | Download    |
|           |   | CEM0025393       | 23-05-2017 | Gitt                 | Gins to sive for completing 1                                                                    | Approved     | ۲       |             |
|           |   | CLIN0025341      | 16-05-2017 | Domestic travel      | asoxwa                                                                                           | Forward      | ۲       |             |
|           |   | CLM0025326       | 15-05-2017 | Local Conveyance     |                                                                                                  | Cleared      | ۲       |             |
|           |   | CLM0025308       | 15-05-2017 | Gift                 | Gift Expense                                                                                     | Forward      | ۲       |             |
|           |   | CLM0025218       | 09-05-2017 | Gift                 | Birthday greeting for Sivarama                                                                   | Forward      | ۲       |             |
|           |   | CLM0025208       | 09-05-2017 | Miscellaneous        | SWEETS FOR THE TEAM                                                                              | Approved     | ۲       |             |
|           |   | CLM0025205       | 09-05-2017 | Local Conveyance     | divzsagvalvat                                                                                    | Approved     | ۲       |             |
|           |   | CLM0025202       | 09-05-2017 | International Travel | as <jdnxo:ianslkfnc leksnm:dfko<="" td=""><td>Approved</td><td>۲</td><td></td></jdnxo:ianslkfnc> | Approved     | ۲       |             |
|           |   | CLM0025197       | 09-05-2017 | Domestic Travel      | Hotel                                                                                            | Reject       | ۲       |             |
|           |   | CLM0025194       | 09-05-2017 | International Travel | King                                                                                             | Approved     | ۲       |             |
|           |   | First Pre 1      | Next Last  |                      |                                                                                                  |              |         |             |
|           |   |                  |            |                      |                                                                                                  |              |         |             |
|           |   |                  |            |                      |                                                                                                  |              |         |             |
|           |   |                  |            |                      |                                                                                                  |              |         |             |
|           |   |                  |            |                      |                                                                                                  |              |         |             |
|           |   |                  |            |                      |                                                                                                  |              |         |             |

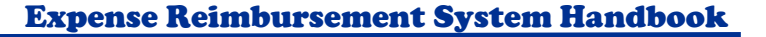

#### How to start new claim:

≫ marlabs

Click on New claim from the contents which allows you to create an expense claim

You can see a table Select Claim Type with various options for different claim types.

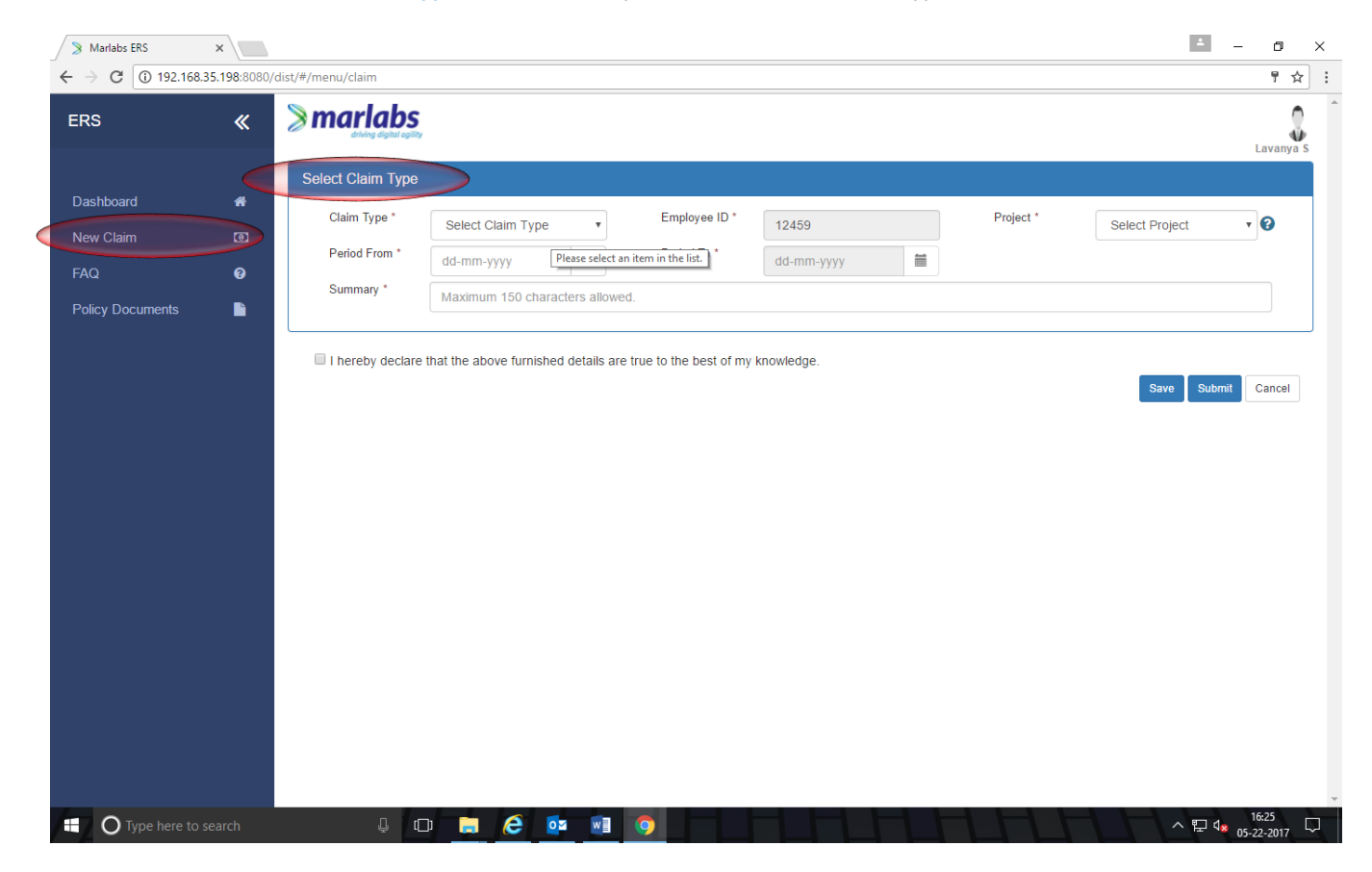

Select the *claim type* which is related to your expenses and fill the details Employee ID, project, Expenses incurred; Period from and Period to date and give the short summary of the expense.

| 🔰 Marlabs ERS              | ×                    |                                                                                                    |                                         |                                 |            |           | <b>±</b>       | - 0        | × |
|----------------------------|----------------------|----------------------------------------------------------------------------------------------------|-----------------------------------------|---------------------------------|------------|-----------|----------------|------------|---|
| $\epsilon \rightarrow C$ 1 | 92.168.35.198:8080/0 | dist/#/menu/claim                                                                                                    |                                         |                                 |            |           |                | 루 ☆        | : |
| ERS                        | ×                    | Smarlabs<br>driving digital egility                                                                                                    |                                         |                                 |            |           |                | Lavanya S  | * |
|                            |                      | Select Claim Type                                                                                                    |                                         |                                 |            |           |                |            |   |
| Dashboard                  | *                    | Claim Type *                                                                                                    | Select Claim Type                       | Employee ID *                   | 12459      | Project * | Select Project | <b>7</b> 0 |   |
| New Claim                  | ۲                    | Period From *                                                                                                    | Local Conveyance                        | Period To *                     |            |           | Geleer Hojeer  |            |   |
| FAQ                        | Ø                    | Summany *                                                                                                    | Domestic Travel<br>International Travel |                                 | aa-mm-yyyy |           |                |            |   |
| Policy Documer             | nts 🗈                | Sumiliary                                                                                                    | Miscellaneous<br>Gift                   | wed.                            |            |           |                |            |   |
|                            |                      | I hereby declare the second second seco | hat the above furnished detail          | Is are true to the best of my l | knowledge. |           | Save Subm      | t Cancel   | Ť |
| O Type h                   | ere to search        | ↓ (□                                                                                                    |                                         |                                 |            |           | ~ 문 4          | 05-22-2017 | ] |

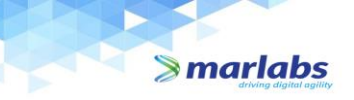

Once you complete all the fields, you will get an expense line with categories Local conveyance, Lodging, Meals, Mileage, parking, Per diem, telephone, Toll and travel air/other.

| S Claim Type<br>Select Claim Type<br>Claim Type<br>Claim Type<br>Claim Type<br>Claim Type<br>Claim Type<br>Claim Type<br>Claim Type<br>Claim Type<br>Domestic Travel I I<br>Summary<br>Travel to Kochi and return<br>Domestic Travel Expense<br>Select<br>Categor<br>From*<br>Bil Anount<br>Bil Anount<br>Attachment*<br>Remarks*<br>Different<br>Claim Select Mode<br>Pariod From<br>Select Mode<br>Pariod From<br>Select Mode<br>Pariod From<br>Select Mode<br>Pariod From<br>Select Mode<br>Pariod From<br>Select Mode<br>Pariod From<br>Categor<br>From*<br>Bil Anount<br>Attachment*<br>Remarks*<br>Claim Anount<br>Claim Anount | 2           |   | Smarlahs           |                                                |                   |                     |                 |                         |
|----------------------------------------------------------------------------------------------------|-------------|---|--------------------|------------------------------------------------|-------------------|---------------------|-----------------|-------------------------|
| aboard Claim Type   Claim Type Domestic Travel   Period From* 02-05-2017   Summary* Travel to Kochi and retum     Pomestic Travel Expense     Category*   From*   Bill Amount*   Period mown arrangement   Tervel I   Period mown arrangement   Tervel I   Per dien nown arrangement   Tervel I   Per dien nown arrangement   Tervel I   Per dien nown arrangement   Tervel I   Per dien nown arrangement   Tervel I   Claim Amount*   Claim Amount *   Claim Amount *   Claim Amount *   Claim Amount *   Claim Amount *   Claim Amount *   Claim Amount *   Attachment *   Tervel I   Claim Amount *   Claim Amount *   <                                                                                                    |             | « |                    |                                                |                   |                     |                 | Debasish Mo             |
| Abbard Claim Type * Domestic Travel Period To * 12526 Period To * 11-05-2017 Period To * 11-05-2017 Period To * 11-05-201 Period To * 11-05-201 Period To * 11-05-201 Period To * 11-05                                                                                                    |             |   | Select Claim Type  |                                                |                   |                     |                 |                         |
| Claim Period From* Q2.05-2017 Period To* 11-05-2017  Summary* Travel to Kochi and return  Domestic Travel Expense Select Claim Entertainment Local Travel Lodging Meals Miscellaneous Parking Per Diem Per diem own arrangement Telephone Tol Remarks* Per Jen Per diem own arrangement Telephone Tol Air Travel Tem Lunch Airport Transfer Attachment*                                                                                                    | board       | # | Claim Type *       | Domestic Travel                                | Employee ID *     | 12526               | Project *       | NA - Not Applicable 🔽 ? |
| Summary * Travel to Kochi and return  Summary * Travel to Kochi and return  Travel to Kochi and return  Travel to                                                                                                    | Claim       | 0 | Period From *      | 02-05-2017                                     | Period To *       | 11-05-2017          |                 |                         |
| y Documents       Domestic Travel Exponse I       Expense I         Category *       Select       Client Entertainment       Bill Date *       dd-mm-yyyy       Image: Currency *       India Rupee       Image: Currency *       India Rupee       Image: Currency *       India Rupee       Image: Currency *       India Rupee       Image: Currency *       India Rupee       Image: Currency *       India Rupee       Image: Currency *       India Rupee       Image: Currency *       India Rupee       Image: Currency *       India Rupee       Image: Currency *       India Rupee       Image: Currency *       India Rupee       Image: Currency *       India Rupee       Image: Currency *       India Rupee       Image: Currency *       Image: Currency *       India Rupee       Image: Currency *       India Rupee       Image: Currency *       Image: Currency *       Image: C                                                                                                    |             | 0 | Summary *          | Travel to Kochi and return                     |                   |                     |                 |                         |
| Domestic Travel Expense       Expense       Expense         Select       Client Entertainment       Bill Date *       dd-mm-yyyy       Mode *       Select Mode       India Rupee       India Rupee                                                                                                    | y Documents |   |                    |                                                |                   |                     |                 |                         |
| Select       Clent Entertainment         Clent Entertainment       Local Travel         Local Travel       Local Travel         Local Travel       Clent Select Mode *         Select Contract       To *         Destination address       Currency *         Bill Amount *       Per Diem         Per Diem own arrangement Telephone       Claim Amount *         To taim Amount *       Claim Amount *         Remarks *       Air Travel         Airport Transfer       aracters allowed)                                                                                                    |             |   | Domestic Travel Ex | pense 🛋                                        | 7                 |                     |                 | Expense Lin             |
| From *     Lodging<br>Meals<br>Miscellaneous<br>Parking<br>Per Diem<br>Per diem own arrangement<br>Telephone<br>Toll     To *     Destination address     Currency *     India Rupee       Katachment *     Per Diem<br>Per diem own arrangement<br>Toll     Claim amount *     Claim Amount     Client Billable     Yes O No       Remarks *     Air Travel<br>Team Lunch<br>Airport Transfer     aracters allowed)     Address     Address     Address                                                                                                    |             |   | Category *         | Select<br>Client Entertainment<br>Local Travel | Bill Date *       | dd-mm-yyyy          | Mode *          | Select Mode             |
| Bill Amount * Parking<br>Per Diem<br>Attachment * Telephone<br>Toll<br>Remarks * Air Travel<br>Team Lunch<br>Airport Transfer                                                                                                    |             |   | From *             | Lodging<br>Meals<br>Miscellaneous              | To *              | Destination address | Currency *      | India Rupee             |
| Per diem own arrangement       Attachment *       Telephone       Toll       Remarks *       Air Travel       Team Lunch       Airport Transfer                                                                                                    |             |   | Bill Amount *      | Parking<br>Per Diem                            | Claim amount *    | Claim Amount        | Client Billable | ⊖ Yes ⊖ No              |
| Remarks * Air Travel<br>Team Lunch<br>Airport Transfer Airport Transfer                                                                                                    |             |   | Attachment *       | Per diem own arrangement<br>Telephone<br>Toll  |                   |                     |                 |                         |
| Airport Transfer                                                                                                    |             |   | Remarks *          | Air Travel<br>Team Lunch                       | aracters allowed) |                     |                 |                         |
|                                                                                                    |             |   |                    | Airport Transfer                               |                   |                     |                 | Add                     |
|                                                                                                    |             |   |                    |                                                |                   |                     |                 |                         |
|                                                                                                    |             |   |                    |                                                |                   |                     |                 | Save Submit Ca          |
| Save Submit                                                                                                    |             |   |                    |                                                |                   |                     |                 |                         |
| Save Submit                                                                                                    |             |   |                    |                                                |                   |                     |                 |                         |
| Save Submit                                                                                                    |             |   |                    |                                                |                   |                     |                 |                         |

You will need to choose the correct option and fill the others options Bill date, currency, From and to date, from and to address, vendor, rate/KM, no of KMs, Bill amount, claim amount, Client billable - Check "Yes" if the expenses are billable to the client (If Yes, Client approval is must for the expense incurred) or Check "No" if the expenses are not billable to the client and attaching the bills. And give the short note of that expense in Remarks field.

| > http://192.168. | <b>35.198</b> :8080/di | st/#/menu/claim    | ・ つ マ Citrix Receiver                  | Ø MARLABS:HRI          | s 🗦 ERS             | ×               | 6 ☆ 袋 <sup>(1)</sup>       |
|-------------------|------------------------|--------------------|----------------------------------------|------------------------|---------------------|-----------------|----------------------------|
| ERS               | «                      | Smarlabs           |                                        |                        |                     |                 | Debasish Mohanty           |
|                   |                        | Select Claim Type  |                                        |                        |                     |                 |                            |
| Dashboard         | ñ                      | Claim Type *       | Domostia Tenus                         | Employee ID *          | 40500               | Project *       |                            |
| New Claim         | ۲                      | Period From *      |                                        | Period To *            | 25.05.2017          |                 |                            |
| FAQ               | Ø                      | Summary *          |                                        |                        | 23-03-2017          |                 |                            |
| Policy Documents  |                        |                    |                                        |                        |                     |                 |                            |
|                   |                        | Domestic Travel Ex | pense 📇                                |                        |                     |                 | Expense Line: 0            |
|                   |                        | Category *         |                                        | Bill Date *            | 25-05-2017          | Mode *          | Select Mode                |
|                   |                        | From *             | Source address                         | To *                   | Destination address | Currency *      | Own Two wheeler<br>Own Car |
|                   |                        | Bill Amount *      | Bill Amount                            | Claim amount *         | Claim Amount        | Client Billable | Taxi<br>Metro/Train        |
|                   |                        | Attachment *       | Browse                                 |                        |                     |                 |                            |
|                   |                        | Remarks *          | Enter Remarks (Maximum 150 ch          | aracters allowed)      |                     |                 |                            |
|                   |                        |                    |                                        |                        |                     |                 | Add                        |
|                   |                        |                    |                                        |                        |                     |                 |                            |
|                   |                        | I hereby declare t | hat the above furnished details are tr | ue and as per the Comp | any's policy.       |                 | Save Submit Cancel         |
|                   |                        |                    |                                        |                        |                     |                 |                            |
|                   |                        |                    |                                        |                        |                     |                 |                            |
|                   |                        |                    |                                        |                        |                     |                 |                            |
|                   | ooreb                  |                    | n 👝 🔏 🗖 🖓                              |                        |                     |                 | م <u>الم</u> 16:47         |
| Type here to s    | search                 | ų į                |                                        | <u> </u>               |                     |                 |                            |

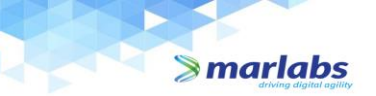

Once you complete all the fields, you need to click on "*Add*" button to add the expense line. Without adding the expense line, you can't submit the claim.

| ➢ Marlabs ERS                                  | ×                      |                                   |                                    |                                   |            |                 | ≜ – ø ×                           |
|------------------------------------------------|------------------------|-----------------------------------|------------------------------------|-----------------------------------|------------|-----------------|-----------------------------------|
| $\leftrightarrow$ $\rightarrow$ C (i) 192.168. | . <b>35.198</b> :8080/ | dist/#/menu/claim                 |                                    |                                   |            |                 | ም ☆                               |
| ERS                                            | «                      | marlabs                           |                                    |                                   |            |                 | Lavanya S                         |
| Dashboard<br>New Claim                         | <b>#</b>               | Select Claim Type<br>Claim Type * | Domestic Travel                    | • Employee ID *                   | 12459      | Project *       | NA - Not Applicable 🔻 😧           |
| FAQ<br>Policy Documents                        | 3                      | Period From *<br>Summary *        | 01-05-2017 Chicago Travel expenses | Period To *                       | 06-05-2017 |                 |                                   |
|                                                |                        | Domestic Travel Ex                | pense 🚖                            |                                   |            |                 | Total Receipts: 0                 |
|                                                |                        | Bill Date *                       | 01-05-2017                         | Category *                        | Lodging    | • Currency *    | USA Dollar •                      |
|                                                |                        | From Date *<br>Bill Amount *      | 01-05-2017                         | To Date * Claim amount *          | 06-05-2017 | Client Billable | Hyatt Regency New Brunsv          |
|                                                |                        | Attachment *                      | Choose File Jio bill.pdf           |                                   | 1000       |                 |                                   |
|                                                |                        | Remarks *                         | Stay at <u>Hyatt</u> Regency Ne    | ew Brunswick for 5 days           |            |                 | Add                               |
|                                                |                        | I hereby declare                  | that the above furnished det       | ails are true to the best of my l | knowledge. |                 |                                   |
|                                                |                        |                                   |                                    |                                   |            |                 | Save Submit Cancel                |
|                                                |                        |                                   |                                    |                                   |            |                 |                                   |
| Type here to                                   |                        | ļ (                               | p 📄 렪 🔯                            | M 0                               |            |                 | ^ 문 d <mark>x 05 22 2017</mark> 및 |

Once you click on "Add", your expense line will be added to the Expense cart at the bottom.

| 📎 Marlabs ERS                | ×               |                              |                                      |                          |                                       |                | ± - 0                          |
|------------------------------|-----------------|------------------------------|--------------------------------------|--------------------------|---------------------------------------|----------------|--------------------------------|
| $\rightarrow$ C (i) 192.168. | .35.198:8080/di | st/#/menu/claim              |                                      |                          |                                       |                | 음 각                            |
| RS                           | «               | arwing aigital agiity        |                                      |                          |                                       |                | Lavanya                        |
|                              |                 | Select Claim Type            |                                      |                          |                                       |                |                                |
| ashboard                     | 4               | Claim Type *                 | Domestic Travel 🔹                    | Employee ID *            | 12459                                 | Project *      | NA - Not Applicable 🔻 🚱        |
|                              | <b>•</b>        | Period From *                | 01-05-2017                           | Period To *              | 06-05-2017                            |                |                                |
|                              | ື               | Summary *                    | Chicago Travel expenses              |                          |                                       |                |                                |
|                              |                 |                              |                                      |                          |                                       |                |                                |
| icy Documents                |                 | Domestic Travel Ex           | rpense 🚖                             |                          |                                       |                | Total Receipts: 1              |
|                              |                 | Bill Date *                  | dd-mm-yyyy                           | Category *               | Select                                | Currency *     | Select Currency Type 🔹         |
|                              |                 | Vendor *                     | Vendor                               | Bill Amount *            | Bill Amount                           | Claim amount * | Claim Amount                   |
|                              |                 | Client Billable              | Ves No                               | Attachment *             | Choose File No file chosen            |                |                                |
|                              |                 | Remarks *                    | Enter Remarks (Maximum 150 c         | haracters allowed)       |                                       |                |                                |
|                              |                 |                              |                                      |                          |                                       |                | Add                            |
|                              |                 | Bill Date                    | Category                             | Currency                 | FromDate                              | ToDate         | Vendor                         |
|                              |                 | 01-05-2017                   | Lodging                              | USD                      | 01-05-2017                            | 06-05-2017     | Hyatt Regency New<br>Brunswick |
|                              |                 | Bill Amount                  | Claim Amount                         | Client Billable          | Attchment                             |                |                                |
|                              |                 | 1,000.00                     | 1,000.00                             | No                       | Download Jio<br>bill.pdf              |                |                                |
|                              |                 | Remarks<br>Stay at Hyatt Reg | ency New Brunswick for 5 days        |                          |                                       |                | <b>I</b>                       |
|                              |                 |                              |                                      |                          |                                       |                |                                |
|                              |                 | I nereby declare             | unat the above furnished details are | ande to the best of My i | noweuge.                              |                | Save Submit Cancel             |
| O Type here to               | search          | 0, <b>1</b> (F               | ו 📄 🤌 🖬                              |                          | + $+$ $+$ $+$ $+$ $+$ $+$ $+$ $+$ $+$ |                | ∧ 🖓 🔩                          |

You can follow the same process if you have two or more expenses of the same period of your business travel. Once you are done with your expense lines, you can see the same expense items in your expense cart.

Respective bills have to be added to each line in the expense claim.

≫ marlabs

| S Marlabs ERS                            | ×                    |                      |                                                                   |                          |                             |                              | ▲ - Ø ×                        |   |
|------------------------------------------|----------------------|----------------------|-------------------------------------------------------------------|--------------------------|-----------------------------|------------------------------|--------------------------------|---|
| $\leftrightarrow$ $\rightarrow$ C (i) 19 | 92.168.35.198:8080/0 | dist/#/menu/claim    |                                                                   |                          |                             |                              | 무 ☆ :                          | : |
| ERS                                      | <b>«</b>             |                      | chicago fraver expenses                                           |                          |                             |                              |                                | * |
|                                          |                      | Domestic Travel Ex   | kpense 🚑                                                          |                          |                             |                              | Total Receipts: 2              |   |
| Dashboard                                | #                    | Bill Date *          | dd-mm-yyyy                                                        | Category *               | Select                      | Currency *                   | Select Currency Type 🔻         |   |
| New Claim                                | ۲                    | Vendor *             | Vendor                                                            | Bill Amount *            | Bill Amount                 | Claim amount *               | Claim Amount                   |   |
| FAQ                                      | Ø                    | Client Billable      | Ves No                                                            | Attachment *             | Choose File No file chosen  |                              |                                |   |
| Policy Documer                           | nts 📄                | Remarks *            | Enter Remarks (Maximum 150 c                                      | haracters allowed)       |                             |                              |                                |   |
|                                          |                      |                      |                                                                   |                          |                             |                              | Add                            | l |
|                                          |                      | Bill Date            | Category                                                          | Currency                 | FromDate                    | ToDate                       | Vendor                         |   |
|                                          |                      | 01-05-2017           | Lodging                                                           | USD                      | 01-05-2017                  | 06-05-2017                   | Hyatt Regency New<br>Brunswick |   |
|                                          |                      | Bill Amount          | Claim Amount                                                      | Client Billable          | Attchment                   |                              |                                |   |
|                                          |                      | 1,000.00             | 1,000.00                                                          | No                       | Download Jio<br>bill.pdf    |                              |                                | l |
|                                          |                      | Remarks              |                                                                   |                          |                             |                              |                                |   |
|                                          |                      | Stay at Hyatt Reg    | gency New Brunswick for 5 days                                    |                          |                             |                              | <b>I</b>                       |   |
|                                          |                      | Bill Date            | Category                                                          | Mode                     | From                        | То                           | Currency                       |   |
|                                          |                      | 02-05-2017           | Local Conveyance                                                  | Hired Car                | Hyatt Regency New Brunswick | Marlabs Inc.                 | USD                            |   |
|                                          |                      | Vendor               | Bill Amount                                                       | Claim Amount             | Client Billable             | Attchment                    |                                |   |
|                                          |                      | UBER                 | 8.50                                                              | 8.50                     | No                          | Download Train<br>Ticket.pdf |                                | l |
|                                          |                      | Remarks              |                                                                   |                          |                             |                              |                                |   |
|                                          |                      | Taxi expenses fro    | om hotel to office and return                                     |                          |                             |                              | <b>I</b>                       | l |
|                                          |                      |                      |                                                                   |                          |                             |                              |                                | l |
|                                          |                      | Please check this bo | that the above furnished details are<br>x if you want to proceed. | true to the best of my k | nowledge.                   |                              | Saus Submit Correl             |   |
|                                          | ere to search        |                      |                                                                   | 6                        |                             |                              | Save Subinit Cancel            | - |
|                                          | iere to search       |                      |                                                                   |                          |                             |                              | 05-22-2017                     |   |

#### Save and Submit:

Once you finish adding the expenses lines to the cart, check the **Declaration** and click on **"Save"** or **"Submit"**. Save for saving the claim as a draft which you can edit and submit later. And Submit to proceed for manager approvals.

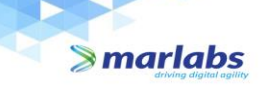

| → C (i) 192.168. | 35.198:8080/dist/ | #/menu/claim       |                                |                                  |                            |                              | 7                              |
|------------------|-------------------|--------------------|--------------------------------|----------------------------------|----------------------------|------------------------------|--------------------------------|
| s                | <b>«</b>          |                    | chicago Havel expenses         |                                  |                            |                              |                                |
|                  |                   | Domestic Travel Ex | kpense 🚖                       |                                  |                            |                              | Total Receipts:                |
| hboard           | *                 | Bill Date *        | dd-mm-yyyy                     | Category *                       | Select •                   | Currency *                   | Select Currency Type 🔹         |
| Claim            | ۲                 | Vendor *           | Vendor                         | Bill Amount *                    | Bill Amount                | Claim amount *               | Claim Amount                   |
|                  | Ø                 | Client Billable    | Ves No                         | Attachment *                     | Choose File No file chosen |                              |                                |
| y Documents      |                   | Remarks *          | Enter Remarks (Maximum         | 150 characters allowed)          |                            |                              |                                |
|                  |                   |                    |                                |                                  |                            |                              | Add                            |
|                  |                   | Bill Date          | Category                       | Currency                         | FromDate                   | ToDate                       | Vendor                         |
|                  |                   | 01-05-2017         | Lodging                        | USD                              | 01-05-2017                 | 06-05-2017                   | Hyatt Regency New<br>Brunswick |
|                  |                   | Bill Amount        | Claim Amount                   | Client Billable                  | Attchment                  |                              |                                |
|                  |                   | 1,000.00           | 1,000.00                       | No                               | Download Jio<br>bill.pdf   |                              |                                |
|                  |                   | Remarks            |                                |                                  |                            |                              |                                |
|                  |                   | Stay at Hyatt Reç  | gency New Brunswick for 5 day  | ys                               |                            |                              | <b>I</b>                       |
|                  |                   | Bill Date          | Category                       | Mode                             | From                       | То                           | Currency                       |
|                  |                   | 02-05-2017         | Local Conveyance               | Hired Car                        | Hyatt Regency New Brunsv   | vick Marlabs Inc.            | USD                            |
|                  |                   | Vendor             | Bill Amount                    | Claim Amount                     | Client Billable            | Attchment                    |                                |
|                  |                   | UBER               | 8.50                           | 8.50                             | No                         | Download Train<br>Ticket.pdf |                                |
|                  |                   | Remarks            |                                |                                  |                            |                              |                                |
|                  |                   | Taxi expenses fro  | om hotel to office and return  |                                  |                            |                              | <b>I</b>                       |
|                  |                   |                    |                                | ·                                |                            |                              | Savo as draft                  |
|                  |                   | I nereby declare   | that the above furnished detai | lis are true to the best of my k | nowledge.                  |                              | Save as utait                  |

If you save the claim, you can see your claim in dashboard with an edit option.

- If you want to edit the claim details, you can edit the same by clicking the below highlighted icon in Edit column.
- If you want to delete the saved claim, you can delete by clicking the the below hilighted Bin icon in Delete column.
   Aurlate ERS ×

| 📎 Marlabs ERS                               | ×           |                       |            |                 |                         |        |        |           | <u> </u>  | $\times$ |
|---------------------------------------------|-------------|-----------------------|------------|-----------------|-------------------------|--------|--------|-----------|-----------|----------|
| $\leftarrow$ $\rightarrow$ C (1) 192.168.35 | 5.198:8080/ | dist/#/menu/dashboard |            |                 |                         |        |        |           | ž         | ۲ :      |
| ERS                                         | «           | marlabs               |            |                 |                         |        |        |           | Lavanya   | s        |
|                                             |             | j≡ My expenses 🕕      | Naiting fo | r clear 🕕       |                         |        |        |           |           |          |
| Dashboard                                   | *           |                       |            |                 |                         |        |        | Search    | Q         |          |
| New Claim                                   | Ø           |                       |            |                 | •                       |        |        | B. de lla | Baundarad |          |
| FAQ                                         | Ø           |                       | Claim Date |                 | Summary                 | Status | Delete | Details   | Download  |          |
| Policy Documents                            |             | CLM0025357            | 22-05-2017 | Domestic Travel | Chicago Travel expenses | Draft  |        | ۲         |           |          |
|                                             |             |                       |            |                 |                         |        |        |           |           |          |
|                                             |             |                       |            |                 |                         |        |        |           |           |          |
|                                             |             |                       |            |                 |                         |        |        |           |           |          |
|                                             |             |                       |            |                 |                         |        |        |           |           |          |
|                                             |             |                       |            |                 |                         |        |        |           |           |          |
|                                             |             |                       |            |                 |                         |        |        |           |           |          |
|                                             |             |                       |            |                 |                         |        |        |           |           |          |
|                                             |             |                       |            |                 |                         |        |        |           |           |          |
|                                             |             |                       |            |                 |                         |        |        |           |           |          |
|                                             |             |                       |            |                 |                         |        |        |           |           |          |
|                                             |             |                       |            |                 |                         |        |        |           |           |          |
|                                             |             |                       |            |                 |                         |        |        |           |           |          |
|                                             |             |                       |            |                 |                         |        |        |           |           |          |
|                                             |             |                       |            |                 |                         |        |        |           |           | -        |
| Type here to se                             |             | Ļ (                   | ם 📄 🧉      | 🖸 🔯 🗐 🧿         |                         |        |        |           | 16:39     | $\Box$   |

If you click on the edit icon, you will get the expenses lines with edit and delete options where you can edit or delete the expense line.

- Click on the Edit icon to Edit the line
- Click on the Delete icon to delete the line.

Once you done with edit or delete, check the declaration and submit the claim.

marlabs

| rlabs ERS    | ×                       |                                 |                     |                         |                              |                        | - 0      |
|--------------|-------------------------|---------------------------------|---------------------|-------------------------|------------------------------|------------------------|----------|
| C (i) 192.16 | i8.35.198:8080/dist/#/m | ienu/dashboard                  |                     |                         |                              |                        |          |
| _            |                         | marlahs                         |                     |                         |                              |                        |          |
|              | Bill Date *             | dd-mm-yyyy                      | Category *          | Select •                | Currency *                   | Select Currency Type 🔻 | Lavar    |
|              | Vendor *                | Vendor                          | Bill Amount *       | Sill Amount             | Claim amount *               |                        |          |
| ard          | Client Billable         |                                 | Attachment *        | Anount                  |                              |                        |          |
| aim          | Client Dilable          | es en No                        |                     | Choose File No filhosen |                              |                        |          |
|              | Remarks *               | Enter Remarks (Maximum 150      | characters allowed) |                         |                              |                        | Download |
|              |                         |                                 |                     |                         |                              | Add                    |          |
| ocuments)    |                         |                                 |                     |                         |                              |                        |          |
|              | Bill Date               | Category                        | Currency            | FromDate                | ToDate                       | Vendor                 |          |
|              | 01-05-2017              | Louging                         | USD                 | 01-05-2017              | 06-05-2017                   | New Brunswick          |          |
|              | Bill Amount             | Claim Amount                    | Client Billable     | Attchment               |                              |                        |          |
|              | 1,000.00                | 1,000.00                        | No                  | Download JiO            |                              |                        |          |
|              | Remarks                 |                                 |                     | biii.pat                |                              |                        |          |
|              | Stay at Hyatt Re        | egency New Brunswick for 5 days |                     |                         |                              | C th                   |          |
|              | Bill Date               | Category                        | Mode                | From                    | То                           | Currency               |          |
|              | 02-05-2017              | Local Conveyance                | Hired Car           | Hyatt Regency New B     | BrunswickMarlabs Inc.        | USD                    |          |
|              | Vendor                  | Bill Amount                     | Claim Amount        | Client Billable         | Attchment                    |                        |          |
|              | UBER                    | 8.50                            | 8.50                | No                      | Download Train<br>Ticket pdf |                        |          |
|              | Pemarks                 |                                 |                     |                         |                              |                        |          |
|              | Kennarka                |                                 |                     |                         |                              |                        |          |

Once you submit the claim, the status of the claim automatically goes to "Pending" for your RO/PM approval.

Once your RO/PM

- approves your claim status shows "Approved"
- or if he/she rejects it shows as "Rejected"

| 📎 Marlabs ERS                                  | ×             |                       |                    |                 |                         |         |         | × – 0     | × |
|------------------------------------------------|---------------|-----------------------|--------------------|-----------------|-------------------------|---------|---------|-----------|---|
| $\leftrightarrow$ $\rightarrow$ C (i) 192.168. | .35.198:8080/ | dist/#/menu/dashboard |                    |                 |                         |         |         | \$        | : |
| ERS                                            | *             | marlabs               |                    |                 |                         |         |         | Lavanya S | * |
|                                                |               | ≣ My expenses 1       | 📰 Waiting for clea | r 🕕             |                         |         |         |           |   |
| Dashboard                                      | *             |                       |                    |                 |                         |         | Search  | Q         |   |
| New Claim                                      | ۲             |                       |                    |                 |                         |         |         |           |   |
| FAQ                                            | 0             | Claim No              | Claim Date         | Claim Type      | Summary                 | Status  | Details | Download  |   |
| Policy Documents                               |               | CLM0025357            | 22-05-2017         | Domestic Travel | Chicago Travel expenses | Pending | ۲       |           |   |
|                                                |               |                       |                    |                 |                         |         |         |           |   |
|                                                |               |                       |                    |                 |                         |         |         |           |   |
|                                                |               |                       |                    |                 |                         |         |         |           |   |
|                                                |               |                       |                    |                 |                         |         |         |           |   |
|                                                |               |                       |                    |                 |                         |         |         |           |   |
|                                                |               |                       |                    |                 |                         |         |         |           |   |
|                                                |               |                       |                    |                 |                         |         |         |           |   |
|                                                |               |                       |                    |                 |                         |         |         |           |   |
|                                                |               |                       |                    |                 |                         |         |         |           |   |
|                                                |               |                       |                    |                 |                         |         |         |           |   |
|                                                |               |                       |                    |                 |                         |         |         |           |   |
|                                                |               |                       |                    |                 |                         |         |         |           |   |
|                                                |               |                       |                    |                 |                         |         |         |           |   |
|                                                |               |                       |                    |                 |                         |         |         | 10.10     | ÷ |
| Type here to                                   | search        | П. П.                 |                    |                 |                         |         |         |           |   |

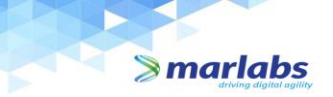

• or if the manager needs some clarification on your claim, he will send the claim back to you for verification. The claim then reverts to the screen with edit and delete option.

| ∕≥  | Marlabs ERS X       | < \                |                       |              |                 |                         |        |      |        |         | ± _                      | ٥                         | × |
|-----|---------------------|--------------------|-----------------------|--------------|-----------------|-------------------------|--------|------|--------|---------|--------------------------|---------------------------|---|
| ← ' | → C (i) 192.168.35. | <b>198</b> :8080/d | list/#/menu/dashboard |              |                 |                         |        |      |        |         |                          | \$                        | : |
| EF  | RS                  | «                  | marlabs               |              |                 |                         |        |      |        |         | L                        | vanya S                   | * |
|     |                     |                    | j≡ My expenses ①      | B Waiting fo | r clear 🕕       |                         |        |      |        |         |                          |                           |   |
| Da  | ashboard            | *                  |                       |              |                 |                         |        |      |        | Search  |                          | Q                         |   |
| Ne  | ew Claim            | 0                  |                       |              |                 |                         |        |      |        |         |                          |                           |   |
| FA  | Q                   | 0                  | Claim No              | Claim Date   | Claim Type      | Summary                 | Status | Edit | Delete | Details | Downloa                  | 1                         |   |
| Po  | olicy Documents     |                    | CLM0025357            | 22-05-2017   | Domestic Travel | Chicago Travel expenses | Draft  | G    |        | ۲       |                          |                           |   |
|     |                     |                    |                       |              |                 |                         |        |      |        |         |                          |                           | * |
|     | O Type here to sea  | irch               | Ļ (                   | ם נ          | o 🔤 🔮           |                         |        |      |        | ^       | 탄 4 <mark>8</mark> 05-22 | <sup>39</sup> ↓<br>2017 ↓ | ק |

If you want to see the details of your submitted claim, you can see by clicking the below highlighted eye icon under *Details* column.

| │ 🔰 Marlabs ERS                                                        | ×                      |                       |                   |                 |                         |         | ۵      | - 0 ×               |
|------------------------------------------------------------------------|------------------------|-----------------------|-------------------|-----------------|-------------------------|---------|--------|---------------------|
| $\boldsymbol{\leftarrow}$ $\rightarrow$ $\boldsymbol{C}$ (i) 192.168.5 | 3 <b>5.198</b> :8080/c | dist/#/menu/dashboard |                   |                 |                         |         |        | ☆ :                 |
| ERS                                                                    | «                      | <b>marlabs</b>        |                   |                 |                         |         |        | Lavanya S           |
| Dashboard                                                              | *                      | l≡ My expenses 1      | Naiting for clear | 0               |                         |         |        |                     |
| New Claim                                                              | 0                      |                       |                   |                 |                         |         | Search | α                   |
| FAQ                                                                    | Ø                      | Claim No              | Claim Date        | Claim Type      | Summary                 | Status  | Detail | lload               |
| Policy Documents                                                       |                        | CLM0025357            | 22-05-2017        | Domestic Travel | Chicago Travel expenses | Pending | •      | x                   |
|                                                                        |                        |                       |                   |                 |                         |         |        |                     |
|                                                                        |                        |                       |                   |                 |                         |         |        |                     |
|                                                                        |                        |                       |                   |                 |                         |         |        |                     |
|                                                                        |                        |                       |                   |                 |                         |         |        |                     |
|                                                                        |                        |                       |                   |                 |                         |         |        |                     |
|                                                                        |                        |                       |                   |                 |                         |         |        |                     |
|                                                                        |                        |                       |                   |                 |                         |         |        |                     |
|                                                                        |                        |                       |                   |                 |                         |         |        | ~                   |
| 🗄 🛛 O Type here to s                                                   | search                 | ų (D)                 | 🗎 🤗 🚦             | a 🛛 🌖           |                         |         | ^ 문 4₂ | 16:40<br>05-22-2017 |

Once you click on the Eye symbol icon, you will get a Popup window with your expense details as shown in the below screenshot. And you can see the approver name, status of your claim, Remarks and date.

| $( \mathbf{F} ) \mathbf{F}$ | > http://192.168.35.      | 198:8080/dist/#/me | nu/dashboard    | ク ▼ Ċ 🔰 Waiting for 192 | .168.35.198 × |                          |              |                  |         |        | - □<br>☆ ☆          | @ <u>@</u> |
|-----------------------------|---------------------------|--------------------|-----------------|-------------------------|---------------|--------------------------|--------------|------------------|---------|--------|---------------------|------------|
| ERS                         |                           | «                  | marlahs         |                         |               |                          |              |                  |         |        | Debasish Mo         | hanty ^    |
|                             |                           |                    | Claim details 👁 |                         |               |                          |              | Ð                |         |        |                     |            |
| Dashl                       |                           | *                  | Claimed by:     | Debasish Mohanty        | Employee Id:  | 12526                    | Designation: | Senior Associate |         | Search |                     | Q          |
| New (                       |                           | •                  | Designation Lev | el: 50                  | Department:   | Finance                  | Claim No:    | CLM0026874       |         |        |                     |            |
| FAQ                         |                           | 0                  | Claim Type:     | _ocal Conveyance        | Claim period: | 10-05-2017 to 10-05-2017 | Created on:  | 30-05-2017       | Status  |        | Details             |            |
| Policy                      |                           |                    | Project:        | NA                      | Total Bill:   | 1                        |              |                  | Pending |        | ۲                   |            |
|                             |                           |                    | Amount:         | Claim Amount 1: INR 20  | 0.00          |                          |              |                  |         |        |                     |            |
|                             |                           |                    | Summary:        | Mileage to SR Complex   |               |                          |              |                  |         |        |                     |            |
|                             |                           |                    |                 |                         |               |                          |              |                  |         |        |                     |            |
|                             |                           |                    | Bill Date       | Mode                    | From          | То                       | Currency     | Rate             |         |        |                     |            |
|                             |                           |                    | 10-05-2017      | Own Car                 | BWTC          | SR                       | INR          | 5                |         |        |                     |            |
|                             |                           |                    |                 |                         |               | comproxim                | 40           | 200.00           |         |        |                     |            |
|                             |                           |                    | Claim Amount    | Client Billable         |               |                          |              |                  |         |        |                     |            |
|                             |                           |                    | 200.00          | No                      |               |                          |              |                  |         |        |                     |            |
|                             |                           |                    | Remarks         |                         |               |                          |              |                  |         |        |                     |            |
|                             |                           |                    | asdfxe          |                         |               |                          |              |                  |         |        |                     |            |
|                             |                           |                    | Approver        | Status                  |               | Remarks Date             |              |                  |         |        |                     |            |
|                             |                           |                    | Prathima Prabhu | waiting for ap          | proval        |                          | 30-05-20     | 17               |         |        |                     |            |
|                             |                           |                    |                 |                         |               |                          |              |                  |         |        |                     |            |
|                             |                           |                    |                 |                         |               |                          |              |                  |         |        |                     |            |
|                             |                           |                    |                 |                         |               |                          |              |                  |         |        |                     |            |
|                             |                           |                    |                 |                         |               |                          |              |                  |         |        |                     | ~          |
| /=7 (                       | <b>O</b> Type here to sea | arch               | ļ (D)           | a é 💿                   | o 💿           | HEHE                     |              | HHL              |         | ~ 문 <  | 18:00<br>05-30-2017 |            |

Separate claims have to be submitted for different currencies.

#### **Guidelines for approvers:**

**≫ marlabs** 

Approvers are under no circumstances permitted to approve their own expenses, either direct or indirect. In case of team lunches, client entertainment with teams. etc., the highest ranking employee should incur the expense and submit the claim.

Approvers are responsible for ensuring reimbursement claims are accurate and conform to Marlabs policy and procedure. Approvers have the responsibility to:

- Provide approval only for expenses necessarily incurred in the performance of Marlabs business,
- Provide approval only for claims that include all appropriate documentation (itemized receipts, additional justification of expenses where required, etc.)

#### To approve your reportees' claim,

- Log In with your domain credentials.
- Go to Waiting for Approval Tab. You can see the items which is pending for your approvals.
- Click on Details, you will get a popup window with claim details as shown in below screen.

## > marlabs

#### Expense Reimbursement System Handbook

| 📏 Mar                    | rlabs ERS             | ×           |                         |                    |               |        |            |                                | ± _                     | o ×                |
|--------------------------|-----------------------|-------------|-------------------------|--------------------|---------------|--------|------------|--------------------------------|-------------------------|--------------------|
| $\leftarrow \rightarrow$ | C 🛈 192.168           | 3.35.198:80 | 080/dist/#/menu/dashboa | ard                |               |        |            |                                |                         | ९ ☆ :              |
| ERS                      |                       | <b>«</b>    | ≥marlabs                |                    |               |        |            |                                |                         | <u>0</u>           |
|                          |                       |             | driving digital oguity  |                    |               |        |            |                                | Joseph Anil Katti       | parambil Alex      |
| Dashb                    | oard                  | 4           | i≡ My expenses 🕕        | Waiting for approv | al 🚹          |        |            |                                |                         |                    |
| New C                    | Claim                 | <br>መ       |                         |                    |               |        |            |                                | Search                  | Q                  |
| FAQ                      |                       | ര           | Claim No                | Claim Date         | Claim By      | Emp Id | Claim Type | Summary                        | Status                  | Details            |
| Policy                   | Documents             | •           | CLM0025393              | 23-05-2017         | Sandeep Kumar | 12023  | Gift       | Gifts to Siva for completing 1 | Pending                 | ۲                  |
| - oney                   |                       |             |                         |                    |               |        |            |                                |                         |                    |
|                          |                       |             |                         |                    |               |        |            |                                |                         |                    |
|                          |                       |             |                         |                    |               |        |            |                                |                         |                    |
|                          |                       |             |                         |                    |               |        |            |                                |                         |                    |
|                          |                       |             |                         |                    |               |        |            |                                |                         |                    |
|                          |                       |             |                         |                    |               |        |            |                                |                         |                    |
|                          |                       |             |                         |                    |               |        |            |                                |                         |                    |
|                          |                       |             |                         |                    |               |        |            |                                |                         |                    |
|                          |                       |             |                         |                    |               |        |            |                                |                         |                    |
|                          |                       |             |                         |                    |               |        |            |                                |                         |                    |
|                          |                       |             |                         |                    |               |        |            |                                |                         |                    |
|                          |                       |             |                         |                    |               |        |            |                                |                         |                    |
|                          |                       |             |                         |                    |               |        |            |                                |                         |                    |
|                          |                       |             |                         |                    |               |        |            |                                |                         |                    |
|                          |                       |             |                         |                    |               |        |            |                                |                         |                    |
|                          |                       |             |                         |                    |               |        |            |                                |                         | -                  |
| /=_ (                    | <b>O</b> Type here to | search      | Ģ                       | 0 🗟 (              | 9 🔯 🧐 📓       |        |            |                                | ^ 문 4 <mark>×</mark> ₀5 | 19:36<br>5-23-2017 |

- Click on *Approve* to approve the claim.
- Click on *Reject* to Reject claim.
- Click on *Send Back* for clarification or revision. As soon as the approver sends back, the employee submitting the claim will get back the same claim with edit/delete option to modify the same. Once the employee makes the necessary changes and resubmits the claim, the claim will be for routed for Manager's approval.
- Click on "*Forward To*" to forward to Employee's project manager/higher authority.

| 📎 Marlabs ERS                                     | ×                    |                                |                                                                                                    |                                                                                                    |                                                                                                    |                                                |                                                                    |                                                                          |    | 1                         | - 0                 | ×             |
|---------------------------------------------------|----------------------|--------------------------------|----------------------------------------------------------------------------------------------------|----------------------------------------------------------------------------------------------------|----------------------------------------------------------------------------------------------------|------------------------------------------------|--------------------------------------------------------------------|--------------------------------------------------------------------------|----|---------------------------|---------------------|---------------|
| $\leftrightarrow$ $\rightarrow$ C (i) 192.168     | 3 <b>.35.198</b> :80 | )80/dist/#/menu/               | /dashboard                                                                                                    |                                                                                                    |                                                                                                    |                                                |                                                                    |                                                                          |    |                           | 오 ☆                 | :             |
| ERS                                               | «                    | Smarl                          | <b>ahs</b><br>Please check bef                                                                                                    | ore Approve 👁                                                                                                    |                                                                                                    |                                                |                                                                    | 8                                                                        | 1  | Joseph Anil               | Kattiparambil Alex  | r î           |
| Dashboard<br>New Claim<br>FAQ<br>Policy Documents |                      | i≣ My ex:<br>Claim t<br>CLM00: | Please check bef<br>Claimed by:<br>Claim No:<br>Created on:<br>Amount:<br>Summary:<br>Bill Date<br>01-05-2017<br>Claim Amour<br>2,000.00<br>Remarks<br>Gifts to Siva fr | Sandeep Kumar<br>CLM0025393<br>23-05-2017<br>Claim Amount<br>Gifts to Siva for<br>Vendor<br>Amazon<br>bill<br>Commisse<br>or completing 10 yr | Employee Id:<br>Claim Type:<br>Project:<br>1: INR 2,000.00<br>completing 10 years sen<br>Receiver<br>Siva | 12023<br>Gift<br>W15-0013<br>Acce with Marlabs | Designation:<br>Claim period:<br>Total Bill:<br>Gift quantity<br>2 | Development     01-05-2017 to 01-05-2017     1  Bill Amount     2,000.00 | Pi | Search<br>latus<br>anding | Q<br>Detail<br>©    |               |
|                                                   |                      |                                | Approver<br>Joseph Anil Kattip                                                                                                    | sta<br>barambil Alex wal                                                                                                    | tus<br>ting for approval<br>Approved as per policy<br>Reject  Send Back                                   | Remarks<br>Approve Forw<br>Submit              | Date<br>23-05-20<br>ard To                                         | 17                                                                       |    |                           | 19:37               |               |
| O Type here to                                    |                      |                                | ↓ (D)                                                                                                    | <b>e</b>                                                                                                    | oz 📀 💌                                                                                                    |                                                |                                                                    |                                                                          |    | ^ 밑 4                     | 19:37<br>05-23-2017 | $\overline{}$ |

≫ marlabs

Once the approver approves or rejects or sends back or forwards the claim to the next level authority, the expense claim will disappear from the approver's open items.

If you want to send the claim to the next level to review and approve, you can forward the same by using the forward option by giving the next level approver email ID

| 📏 ER:                    | S              | ×          | ERS              | ×                                           |                              |                             |                          |                                   |                                    |         | ± _            | ٥           | ×          |
|--------------------------|----------------|------------|------------------|---------------------------------------------|------------------------------|-----------------------------|--------------------------|-----------------------------------|------------------------------------|---------|----------------|-------------|------------|
| $\leftarrow \rightarrow$ | C (i) 192.168  | .35.198:80 | )80/dist/#/menu/ | /dashboard                                  |                              |                             |                          |                                   |                                    |         |                | ବ 🕁         | :          |
| ERS                      |                | «          | ≥mc              | Claimed by:<br>Designation Le               | Debasish Mohanty<br>evel: 50 | Employee Id:<br>Department: | 12526<br>Finance         | Designation:<br>Claim No:         | Senior Associate<br>CLM0026874     |         | Prathime       | ı Prabhu    | <b>A</b> . |
| Dashl                    |                | -          | ş≕ iviy e        | Claim Type:                                 | Local Conveyance             | Claim period:               | 10-05-2017 to 10-05-2017 | Created on:                       | 30-05-2017                         |         |                |             |            |
| New (                    |                | Θ          |                  | Project:                                    | NA                           | Total Bill:                 | 1                        |                                   |                                    |         |                | 4           |            |
| FAQ                      |                | 0          | Claim            | Amount:                                     | Claim Amount 1: INR 2        | 00.00                       |                          |                                   |                                    | Status  | Action         |             |            |
| Policy                   |                |            | CLM0             | Summary:                                    | Mileage to SR Complex        |                             |                          |                                   |                                    | Pending | Approve/Reject | Ħ           |            |
|                          |                |            |                  | Bill Date<br>10-05-2017                     | <b>Mode</b><br>Own Car       | From<br>BWTC                | To<br>SR<br>complex      | Currency<br>INR<br>Distance<br>40 | Rate<br>5<br>Bill Amount<br>200.00 |         |                |             |            |
|                          |                |            |                  | Claim Amount<br>200.00<br>Remarks<br>asdfxe | : Client Billable<br>No      |                             |                          |                                   |                                    |         |                |             |            |
|                          |                |            |                  | Approver                                    | Status                       |                             | Remarks                  | Date                              |                                    |         |                |             |            |
|                          |                |            |                  | Prathima Prabhu                             | waiting for a                | approval                    |                          | 30-05-201                         | 17                                 |         |                |             |            |
|                          |                |            |                  |                                             | Please re                    | view and approve            |                          |                                   |                                    |         |                |             |            |
|                          |                |            |                  |                                             | Reject                       | Send Back                   | Approve   Forward To     |                                   |                                    |         |                |             |            |
|                          |                |            |                  |                                             | Forward to                   | :                           |                          |                                   |                                    |         |                |             |            |
|                          |                |            |                  |                                             | Remai                        | ianabs.com                  |                          |                                   |                                    |         |                |             |            |
|                          |                |            |                  |                                             |                              | 5                           | Submit                   |                                   |                                    |         |                |             |            |
|                          |                |            |                  |                                             |                              |                             |                          | _                                 |                                    | J       |                |             |            |
| 1                        | O Type here to | search     |                  | ļ (D)                                       | 🗎 🤗 🔯                        | wi xii                      | 9                        |                                   | HHH                                |         |                | 41<br>-2017 |            |

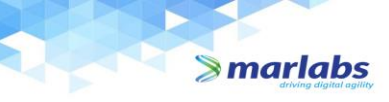

#### Noncompliance:

Failure to comply with any of these regulations and guidelines will result in rejection of the expense reimbursement claim.

An approver should never approve an expense claim if it is not in compliance with these regulations and guidelines. Approvers are to return rejected expense claims to the claimant with an explanation. These claims must be corrected and returned for approval promptly.

Further, an expense claim may be delayed or rejected by Finance Department and returned to the claimant with an explanation if there are any issues with compliance. These claims must be corrected, approved and resubmitted to Accounts Payable promptly.

All expenses have to be submitted in the ERS within 30 days from the date of expense as per the policy.

Payment of an expense does not constitute ultimate approval and may be subject to subsequent audit adjustment. Appropriate investigation and consultation will determine the course of action should fraud or misappropriate use of funds be confirmed.

----- END ------